## NuPrime ドライバーインストールのご案内

### CDP-9, DAC-9X, IDA-8 共通

改訂:2024/12/16

NuPrime USB 製品は、Windows PC では Driver のインストールが必要となります。 (Mac、Linux では不要です。)

【ドライバーインストール】

- 1. ドライバーをダウンロードします。下記のリンクをクリックしてください。自動的にダウンロー ドされます。
- ●以下のシリアル番号以降の IDA-8 の場合

(ブラックのシリアル番号≧ 4002796、シルバーのシリアル番号≧ 3002109) \*<u>IDA-8(特定シリアル以降) 用</u>

●上記のシリアル以前の IDA-8、及びその他の機種の場合

### \*<u>その他全般用</u>

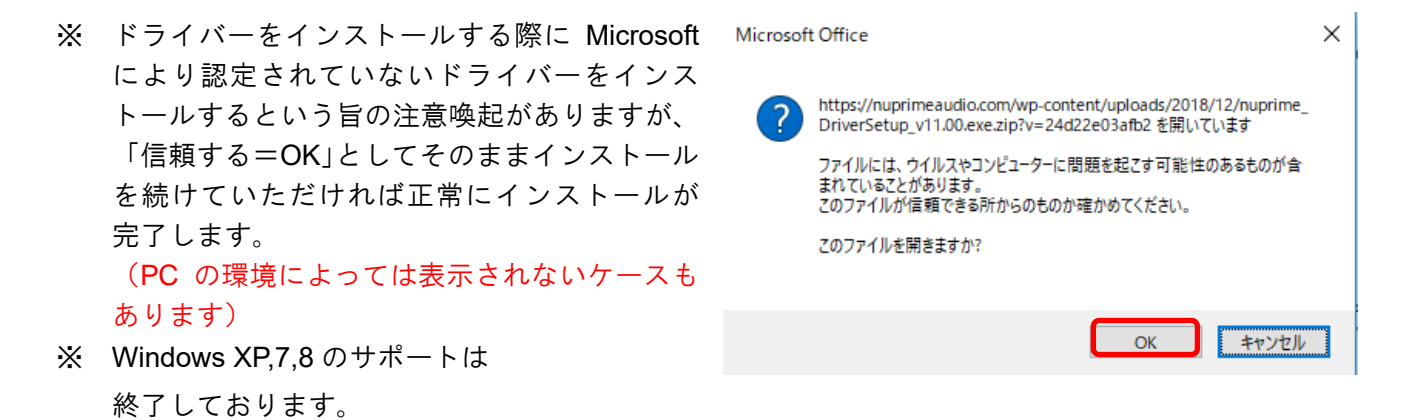

- 2. CDP-9、DAC-9、DAC-9H、IDA-8、IDA-16 のお使いの機器を PC へ接続し、機器の電源を入れてく ださい。
- 3. ダウンロードしたファイルをダブルクリックしてください。

指示に従い全ファイルがインストールされると、以下のように表示されます。

| Setup                                                       | – – ×                                                                                                    |                           |
|-------------------------------------------------------------|----------------------------------------------------------------------------------------------------|---------------------------|
|                                                             | Completing the NuPrime USB Driver<br>v11.00 Setup Wizard                                                                             | 「Finish」をクリックし、「はい」で終了    |
| Ŵ                                                           | NuPrime USB Driver v11.00 has been installed on your computer.                                                                       |                           |
| NU Setup<br>To complete the drive<br>device. Do you want to | r installation, you must disconnect and reconnect your<br>o exit this wizard now and connect the device later?<br>(בנעיני) נעניג (N) | これでドライバーのインストールは<br>完了です。 |
|                                                             | < Back Finish                                                                                                    |                           |

以下は再生ソフトウェアの設定となります。代表的なソフト2例を紹介します。

※ソフトウェアは常時更新されておりますので、表記が異なる場合がございますことご了承ください。

- PCM 再生方法 →通常はこちらをご参照ください。
- DSD 再生方法 →DSD ファイルをお持ちの方のみ参照ください。設定には PC のスキルが必要です

# **PCM** 再生

■再生手順 ※例:Windows10、再生ソフト Foobar2000 使用

Foobar2000 を PC ヘダウンロードし、指示に従いインストールしてください。
 <a href="http://www.foobar2000.org/download">http://www.foobar2000.org/download</a>
 ※ 途中、PC が許可を求める場合には「はい」をクリックしてください

2. WASAPI プラグインのインストール

次に PCM データのハイレゾファイル等の再生に必要な「WASAPI プラグイン」を追加します。

 WASAPIとは PC に標準で搭載されている「コアオーディオ」をバイパスして、元のサンプリング レートのままオーディオデバイスへファイルを転送するための Windows の機能です。

http://www.foobar2000.org/components/view/foo out wasapi

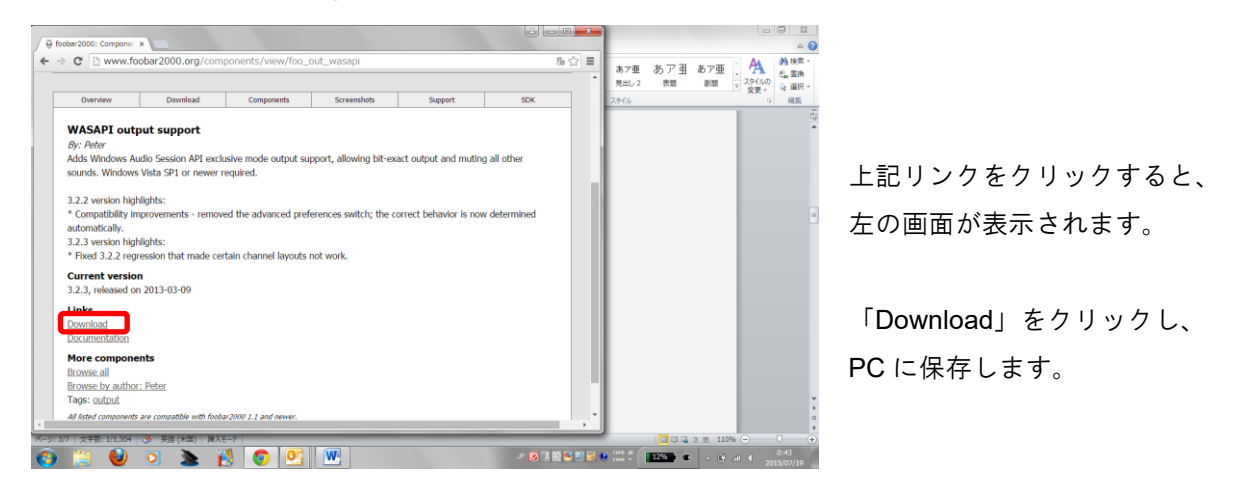

※ 最新のバージョンをインストールして下さい(2017年06月現在、最新は3.2.3となります)

↓ ダウンロードした Component ファイルをクリックしてください。 自動で Foober2000 の「Preferences」(設定画面)の「Components」タブに追加されます。

 $\downarrow$ 

次に右下の「apply」をクリックして foobar2000 を再起動してください。

✓ 以下の「サウンド設定」を確認してください。(uDSD 等の製品を PC へ接続した状態)
 「コントロールパネル」→「ハードウェアとサウンド」→「サウンド」を開き、「再生」タブ中の uDSD
 等が「既定値」として選択されているか、(※既定値として選択されていな場合には選択)
 さらに右下にある「プロパティ」をクリックし「詳細」タブの「排他モード」項目2つにチェックが入っていることを確認してください。

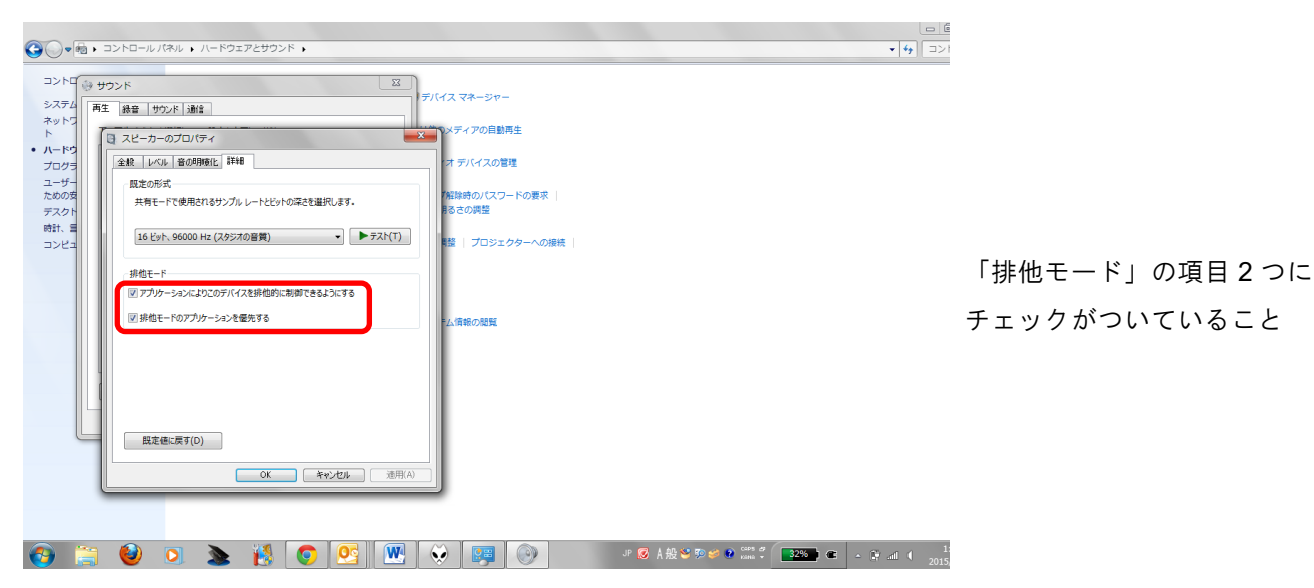

\*Windows10 では「パーソナル設定」→「テーマ」の中にサウンドの詳細設定があります。

#### 3. ASIO プラグインのインストール

次に ASIO プラグインを追加します。

| • | この機能は DTM 制作のために開発されたもので、WASAPI よりさらに低レイテンシーでデバ |
|---|-------------------------------------------------|
|   | イスにデータ転送を行います。Windows のみの機能です。                  |

下記ページより、「Download」をクリック

<u>http://www.foobar2000.org/components/view/foo\_out\_asio</u> WASAPI と同様にインストールしてください。

------

以上で PCM 再生に必要な機能は追加されました。

ハイレゾ再生には WASAPI 用ドライバー、または Asio ドライバーを使用して下さい。音質は異なりますのでお好みでお選びください。

補足:一般には Asio での再生は音質面に優れているとされ、さらに、382k/24 まで対応しています。

Asio ドライバーを使用する際には、Foober2000の「File」>「Preference」>「Playback」>「OUTPUT」 画面の「Device」タブから「Asio:NuPrime ASIO driver」を選択します。

※ これらは PCM 専用ドライバーです。

ご注意:難易度の高い機能ですので、自己解決可能な方のみ設定をお薦めします。

## **DSD** 再生

■ Foober2000 での再生 \*以下のコンポーネントが必要となります。 「Super Audio CD Decoder」

https://osdn.jp/projects/sfnet\_sacddecoder/

I. 上記サイトより最新バージョンをダウンロードして、zipファイルを解凍してください。

| € ⊖      | C 🖆 🔒 ht                                                                                                    | tps://osdn.jp/projects/sfnet_sacddecoder/                                                                                                    |
|----------|----------------------------------------------------------------------------------------------------|----------------------------------------------------------------------------------------------------|
| 1000     | MP271-17-5                                                                                                  | には 🖉 Power2Go をアップデート 🗋 FuhlenCoordinate/B 🛅 lightMPD - lightwei 🏦 Finished F                                                                                                    |
| $\Theta$ |                                                                                                    | 💙 🚺 ダウンロード 📕 Magazine 🎤 開発                                                                                                    |
| OSDN >   | ソフトウェアを探す                                                                                                   | す>外部サイト> SourceForge.net> Super Audio CD Decoder> 概要                                                                                                    |
| Sup      | er Audi                                                                                                    | o CD Decoder                                                                                                    |
| 概要▼      | ダウンロード                                                                                                    | SourceForge.netのページへ                                                                                                    |
| OSDN M   | 1agazineをTwitte                                                                                             | arでフォロー                                                                                                    |
| プロジ      | ェクトの説明                                                                                                    |                                                                                                    |
|          |                                                                                                    | 原文を表示する                                                                                                    |
|          | 🖬 画像一覧                                                                                                    |                                                                                                    |
| ダウン      | <b>ンロ</b> ード                                                                                                |                                                                                                    |
| ·最:      | 新ダウンロードに<br>foo_input_sacd-0<br>foo_input_sacd-0<br>readme.txt (日付:<br>foo_input_sacd-0<br>foo_input_sacd-0 | 7ァイル<br>9.2-2.zip (日付: 2015-11-01, サイズ: 255.6 KB)<br>9.2-1.zip (日付: 2015-10-31, サイズ: 255.6 KB)<br>2015-10-28, サイズ: 7.0 KB)<br>9.2.zip (日付: 2015-10-28, サイズ: 396.4 KB)<br>9.1.zip (日付: 2015-10-27, サイズ: 396.1 KB) |

II. 解凍したファイルをダブルクリックすると自動で foobar2000 の Component に登録されます。

| ok » タウンロード » foo_input_sacd-0.9.2 |                  |                 | ○ ~    |           |
|------------------------------------|------------------|-----------------|--------|-----------|
| 名前 个                               | 更新日時             | 種類              | サイズ    | <b>-</b>  |
| filters                            | 2015/11/06 17:02 | ファイル フォルダー      |        | 解凍したファイルを |
| src                                | 2015/11/06 17:02 | ファイル フォルダー      |        | ガブルクリックナス |
| ig foo input sacd.fb2k-component   | 2015/10/28 14:59 | foobar2000 Comp | 256 KB | ダブルクリックする |
| readme.txt                         | 2015/10/28 15:03 | テキストドキュメント      | 7 KB   |           |

III. Apply をクリックして完了です。

\*これは DSD 等を再生するためのプラグインです。以下のように登録されます。

| Components               | Installed components:               | Righ       | t-click a component for ac | ditional option |
|--------------------------|-------------------------------------|------------|----------------------------|-----------------|
| Display                  | Name                                | Version    | Module                     |                 |
| - Context Menu           | Album List                          | 4.5        | foo albumlist              |                 |
| > Default User Interface | ASIO support                        | 2.1.2      | foo out asio               |                 |
| Media Library            | CD Audio Decoder                    | 3.0        | foo cdda                   |                 |
| Notworking               | Converter                           | 1.5        | foo converter              |                 |
| Playback                 | Default User Interface              | 0.9.5      | foo ui std                 |                 |
| DSP Manager              | Equalizer                           | 1.0        | foo dsp eq                 |                 |
| > Output                 | File Operations                     | 2.2.1      | foo fileops                |                 |
| Shell Integration        | foobar 2000 core                    | 1.3.2      | Core                       |                 |
| Tools                    | HDCD decoder                        | 1.15       | foo hdcd                   |                 |
| - Lyric Show 3<br>- SACD | Kernel Streaming Output             | 1.2.2      | foo out ks                 |                 |
|                          | Lyric Show Panel 3                  | 0.3.5.2    | foo uie lyrics3            |                 |
| - Soft Playlists         | Online Tagger                       | 0.7        | foo freedb2                |                 |
| > Tagging                | ReplayGain Scanner                  | 2.2.1      | foo roscan                 |                 |
| Advanced                 | Soft Plavlists                      | 2011-02-05 | foo softplaylists          |                 |
|                          | Standard DSP Array                  | 1.3        | foo dsp std                |                 |
|                          | Standard Input Array                | 1.0        | foo input std              |                 |
|                          | Super Audio CD Decoder              | 0.9.2-2    | foo input sacd             |                 |
|                          | Tagger Panel                        | 1.2.10     | foo uie tagger mod         |                 |
|                          | WASAPI output support               | 3.2.3      | foo out wasapi             |                 |
|                          | ZIP/GZIP/RAR Reader                 | 1.6        | foo unpack                 |                 |
|                          |                                     |            |                            |                 |
|                          |                                     |            |                            |                 |
|                          |                                     |            |                            |                 |
|                          | Get more components                 | -          |                            |                 |
|                          | Why are some components grayed out? |            | stall <u>C</u> opy report  | Get update      |
|                          |                                     |            |                            |                 |

2017/06時点 1.0.9になります。

#### 「DSD256 までの再生方法」

① 「Playback」>「OUTPUT」タブからドライバーに「DSD:ASIO:NuPrime ASIO Driver」を選択し ます。

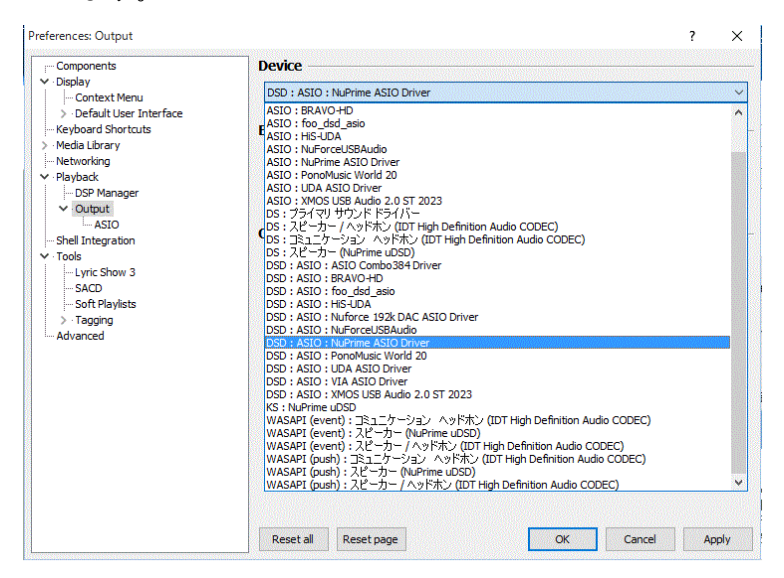

② 同じく「Playback」>「OUTPUT」>「SACD」から「OUTPUT MODE」を PCM から DSD へ、DSD ASIO Device を「NuPrime ASIO Driver」へ変更。

| Province       Province       Province <td< th=""><th>- □ × In or Join</th></td<> | - □ × In or Join                                                                                                    |
|----------------------------------------------------------------------------------------------------|----------------------------------------------------------------------------------------------------|
|                                                                                                    | urat 26.15 CLOSE  7 X  DSD  CLOSE  7 X  DSD  CLOSE  7 X  DSD  CLOSE  7 X  DSD  CLOSE  7 X  DSD  CLOSE  7 X  DSD  CLOSE  7 X  DSD  CLOSE  7 X  DSD  CLOSE  7 X  DSD  CLOSE  7 X  DSD  CLOSE  7 X  DSD  CLOSE  7 X  DSD  CLOSE  7 X  DSD  CLOSE  7 X  DSD  CLOSE  7 X  DSD  7 X  DSD  7 X  DSD  7 X  7 X |

DSD:ASIO: と表示された Driver では DSD ネイティブ再生を行います。 DSD 64,128, 256 の全てが再生可能となります。また PCM 再生もそのままご利用いただけます。

### <mark>有償ソフトについて</mark> ※こちらに関しては任意でご確認ください。

再生ソフトとして利便性、音質面とも優れているとされる JRiver Media Center に関して、ご使用方 法のポイントと注意点です。

#### PCM 再生

「ツール」→「オプション」にてオーディオの設定をしてください。

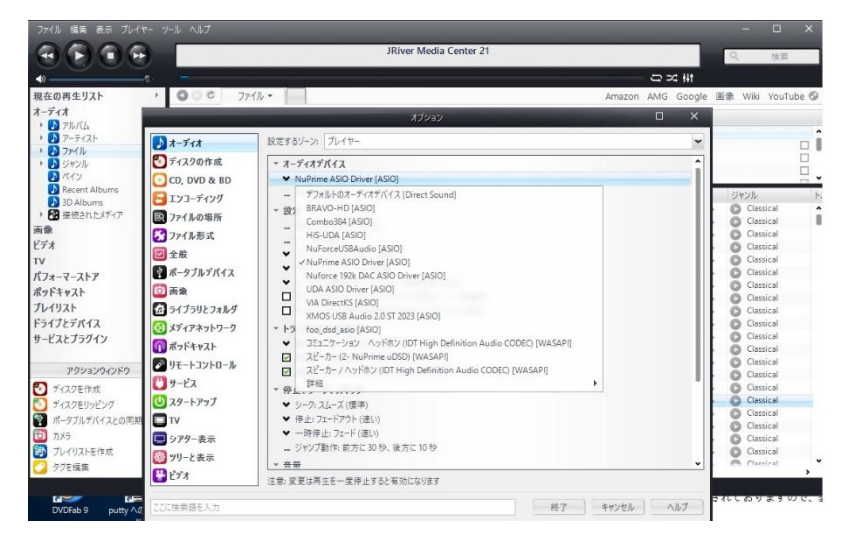

「NuPrime ASIO Driver」と「スピーカー NuPrime uDSD:WASAPI」が使用できます。

#### DSD 再生の注意点

DSD64、DSD256 再生時の設定

\*上記の「オーディオデバイス」中の「設定」にある「DSPと出力ファイル」を設定します。

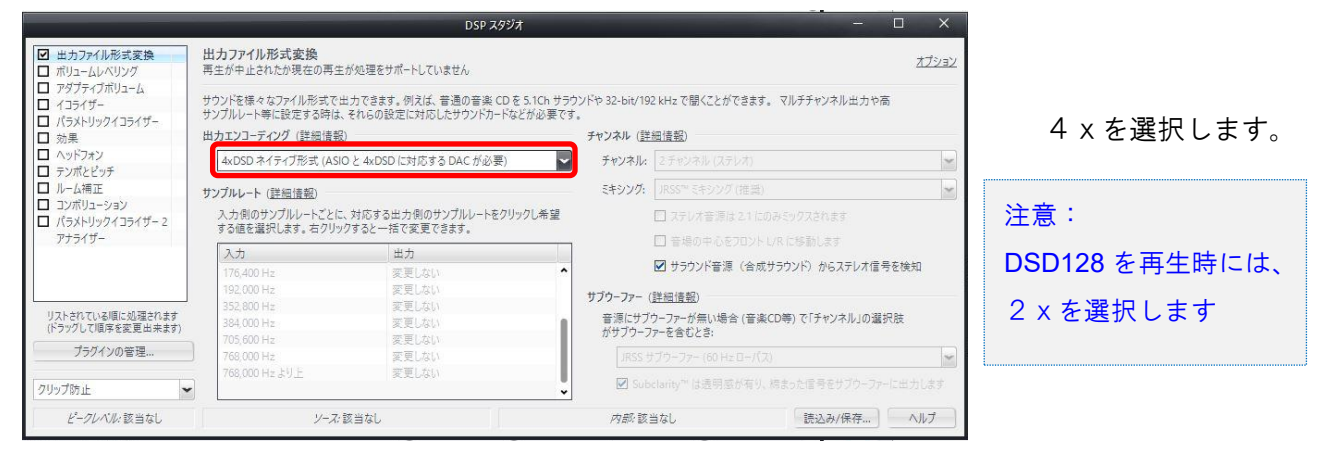

以下のように DSD256 を再生可能となります。

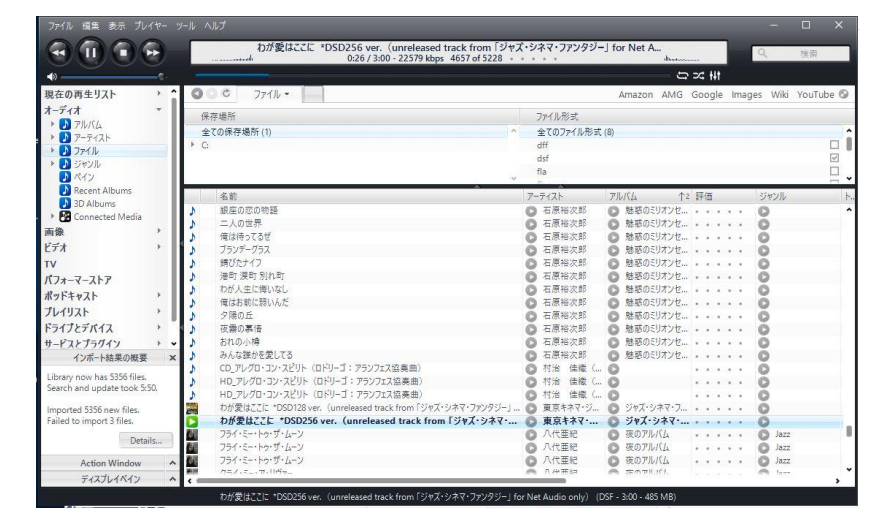

## Mac について

OSの持つ標準ドライバーにて動作いたします。 コアオーディオにおいて NuPrime 製品を音声出力の規定値に設定してください。 ※ 音が出ない場合は、まず音声出力の規定値をご確認ください。

ご存知のように Mac では Dop 方式のみ再生可能となっており、DSD のネイティブ再生は OS の制約 からできない仕様となっています。

なお、有償になりますが Dop 対応の再生ソフトにて DSD128 までの再生が可能です。詳しくは各再生 ソフトの取扱説明書をご覧ください。

\_\_\_\_\_

ご注意:

Foobar2000 等でのファイル再生について、上記ソフトウェアのインストール手順をご案内しておりま すが、ソフトウェアは常時更新されておりますので、表記や手順が異なる場合がございますことご了 承ください。

Foobar2000 など再生ソフトについてのご不明な点は、各ソフトのカスタマーサポートへお問い合わせ ください